## Conversion des images PC bitmap au format HIRES

Cet article concerne ceux qui ont accès à un compatible PC et désirent convertir des images au format HIRES. A de nombreuses reprises le CEO-MAG a publié des articles concernant tant le transfert de fichiers entre le monde PC (ou MacIntosh) et le monde ORIC que leur conversion en image HIRES, par exemple

n°13p9, Alex Delobel, Télestrat et communication RS232

n°24p11, n°43p6 et 44p13, Francois launay, liaison type minitel PC <-> Oric et conversion des fichiers First Publisher \*.ART

n°34p10, Thierry Bestel et n°35p4, Roger Barbier, conversion des images MacIntosh du format Photoshop en images HIRES

n°29p10 et n°39/40p20, Thierry Bestel, PCTRANSF lecture/écriture des disquettes PC <-> Sédoric/Stratsed.

n°41p4, Laurent Chiacchérini et n°45p5, Jacques Trioullier, Télestat <-> PC et liaison RS232

n°50p20, André Chéramy, Atmos 19200 bauds, soft de transfert Atmos <-> PC, utilisant la carte RS232 de Théoric n°14p43

n°63/64p6, Fabrice Francès, annonce de l'émulation Sédoric avec Euphoric sur PC, utilitaires READDSK et WRITEDSK

n°69p7, Robert Chéramy, CAP11.EXE pour PC permettant de lire les disquettes Oric et de convertir les fichiers au format K7.

Cette liste n'est probablement pas complète, par ailleurs, il existe un certain nombre d'utilitaires tel PCX.COM capables de

- First Publisher ART
- IFF Amiga Uncompressed

LBM Deluxe Paint Uncompressed

TIF

Tagged Image File Format Uncompressed

convertir les fichiers du format PCX en images HIRES.

Le plus compliqué se situe au niveau PC, car il faut adapter de façon satisfaisante des images complexes en images simples, compatibles avec le format HIRES. Il faut vous servir d'un des nombreux logiciels de dessin pour PC et jouer avec les niveaux de gris, le contraste, la résolution etc... Je ne peux guère vous conseiller sur le plan artistique, sinon pour vous dire qu'il faut aboutir à une image de 240 x 200 points codés sur un bit (soit 2 couleurs, noir et blanc, ce qui est généralement noté "240x200x2"). Ceci correspond à 48000 points et lorsque tous ces "pixels" sont codés sur 8 bits, l'image proprement dite représente 48000/8 = 6000 octets.

Sur PC, il existe des dizaines de formats d'images différents. La plupart sont compressés ou sont truffés d'octets de contrôle, une complication bien inutile pour nous. Il Reste les formats simples, non compressés qui sont bien sûr accompagnés d'une entête et parfois d'une queue. La palme revient au format ART (François Delaunay avait vu juste) qui comporte seulement 8 octets d'entête (par exemple 0000 F000 0000 C8 00 où #F000 = 240 =largeur et #C800 = 200 =hauteur de l'image), suivis de l'image proprement dite (6000 octets dans cet exemple). Vous devez donc sauver le résultat de votre travail "artistique" dans l'un des 4 formats suivants :

Votre fichier fera alors 6008 octets

Oui vous donnera un fichier de 6062 octets

Idem 6062 octets.

6386 octets, mais aussi parfois 6195, 6228, 625 ou 12452 ! Le format TIF est le plus courant. La taille de ces fichiers dépasse 6000 octets car ils contiennent des informations supplémentaires.

| Format                                    | Taille de l'entête                      | Taille image                              | Taille de queue                        |  |  |  |
|-------------------------------------------|-----------------------------------------|-------------------------------------------|----------------------------------------|--|--|--|
| ART (6008 octets)                         | 8 (#08) octets<br>(de #00 à #07)        | 6000 (#1770) octets<br>(de #08 à #1777)   | néant                                  |  |  |  |
| IFF (6062 octets) ou<br>LBM (6062 octets) | 62 (#3E) octets<br>(de #00 à #3D)       | 6000 (#1770) octets<br>(de #3E à #17AD)   | néant                                  |  |  |  |
| TIF (6195 octets)                         | 8 (#08) octets<br>(de #00 à #07)        | 6000 (#1770) octets<br>(de #08 à #1777)   | 187 (#BB) octets<br>(de #1778 à #1832) |  |  |  |
| TIF (6228 octets)                         | 228 (#E4) octets<br>(de #00 à #E3)      | 6000 (#1770) octets<br>(de #E4 à #1853)   | néant                                  |  |  |  |
| TIF (6250 octets)                         | 250 (#FA) octets<br>(de #00 à #F9)      | 6000 (#1770) octets<br>(de #FA à #1869)   | néant                                  |  |  |  |
| TIF (6386 octets)                         | 224 (#E0) octets<br>(de #00 à #DF)      | 6000 (#1770) octets<br>(de #E0 à #184F)   | 162 (#A2) octets<br>(de #1850 à #18F1) |  |  |  |
| TIF (12452 octets)                        | 6452 (#1934) octets<br>(de #00 à #1933) | 6000 (#1770) octets<br>(de #1934 à #30A3) | néant                                  |  |  |  |

Dans tous les cas, les octets sont rangés à la queue leu-leu dans le fichier. Le seul travail à faire consiste donc à : 1) Retirer l'entête (et la queue si elle existe) du fichier PC

2) Ajouter une entête de type "K7 Oric" à ce fichier PC et passer du format K7 au format Sédoric avec Euphoric + WRITEDSK 3) Convertir le fichier en image HIRES

## 1) RETIRER L'ENTÊTE (ET LA QUEUE SI ELLE EXISTE).

Pour cela je vous propose deux méthodes, utilisant soit DEBUG.EXE (utilitaire livré avec MS-DOS, donc accessible à tous) soit ME.EXE (ou tout autre éditeur hexadécimal shareware). L'exemple utilise un fichier IMAGE. TIF des plus courants. Si vous voulez opérer à partir d'un autre format remplacez les valeurs indiquées ci-après par les valeurs correspondantes du tableau ci-dessus. Sinon, il vous faudra chercher vous même les adresses, généralement les 6000 octets qui nous intéressent sont situés à la fin du fichier. DEBUG.EXE Lancez debug image.tif

-r cx

le programme affiche alors un tiret répondez par

qui déclenche l'affichage de la longueur du fichier (soit #18F2 = 6386 octets) et (à la ligne suivante) du prompt ":" répondez par Cx 18F2

|               | :1770               | ce sera la nouvelle longueur du fichier ( $\#1770 = 6000 \text{ octets}$ )             |
|---------------|---------------------|----------------------------------------------------------------------------------------|
|               | -n essai.tif        | au tiret, indiquez le nouveau nom du fichier, puis                                     |
|               | -w 01E0             | enregistrez à partir de l'adresse #E0 (il faut ajouter #100) (seule adresse à adapter) |
|               | -q                  | et enfin quittez, un dir essai.tif doit vous indiquer 6000 octets.                     |
| ME.EXE        | Lancez me image.tif | le programme dumpe tout le fichier en hexadécimal (c'est moins abstrait !)             |
|               | tapez d             | puis déplacez le curseur jusqu'en E0 (seule adresse à adapter selon type de fichier)   |
|               | tapez encore d      | ce qui efface l'entête, déplacez le curseur en #1770 (fin de l'image)                  |
| si nécessaire | tapez à nouveau d   | puis (si nécessaire) déplacez le curseur jusqu'à la fin du fichier avec un CTRL/PgDn   |
|               | tapez un dernier d  | qui efface la queue, appuyez sur espace, le programme affiche 6000 bytes               |
|               | w essai.tif         | dans tous les cas, enregistrez votre travail                                           |
|               | q                   | et enfin quittez, un dir essai.tif doit vous indiquer 6000 octets.                     |
|               |                     |                                                                                        |

## 2) AJOUTER UNE ENTÊTE DE TYPE "K7 ORIC".

| Ici encore je      | vous propose 2 méthodes : avec EU | JPHORIC + DEBUG ou avec ME.EXE (ou tout autre éditeur hexadécimal) :                                                                   |  |  |  |  |  |  |  |
|--------------------|-----------------------------------|----------------------------------------------------------------------------------------------------|--|--|--|--|--|--|--|
| EUPHORIC + DEBUG : |                                   | Sous Euphoric tapez CSAVE"X0001.K7",A#2000,E#376F pour obtenir un                                                                      |  |  |  |  |  |  |  |
|                    |                                   | fichier fictif dont l'entête seule nous intéresse. Sortez d'Euphoric et lancez alors                                                   |  |  |  |  |  |  |  |
|                    | debug x0001.k7                    | le programme affiche alors un tiret répondez par                                                                                       |  |  |  |  |  |  |  |
|                    | -r cx                             | qui déclenche l'affichage de la longueur du fichier<br>et du prompt ":" répondez par 0016 (nouvelle longueur du fichier, attention, ça |  |  |  |  |  |  |  |
|                    | Cx 1786                           |                                                                                                    |  |  |  |  |  |  |  |
|                    | : 0016                            | dépend de la longueur du nom de fichier ici X0001.K7 fait 8 caractères)                                                                |  |  |  |  |  |  |  |
|                    | -n entete.k7                      | au tiret, indiquez le nouveau nom du fichier, puis<br>enregistrez à partir du début (il suffit de ne rien indiquer après le w)         |  |  |  |  |  |  |  |
|                    | -W                                |                                                                                                    |  |  |  |  |  |  |  |
|                    | -q                                | et enfin quittez, un dir entete.k7 doit vous indiquer 22 octets.                                                                       |  |  |  |  |  |  |  |
| ME.EXE             | Lancez me                         | (nouveau fichier si aucun nom après me)                                                                                                |  |  |  |  |  |  |  |
|                    | u puis x                          | pour passer en mode échange hexadécimal, insérez alors les 22 octets suivants :                                                        |  |  |  |  |  |  |  |
|                    | 16 16 16 24 00 00 80 00           | amorce, flag début, 2 #00 inutilisés, bloc mémoire, non AUTO                                                                           |  |  |  |  |  |  |  |
|                    | 37 6F 20 00 00                    | adresse de fin #376F, adresse de début #2000, #00 inutilisé                                                                            |  |  |  |  |  |  |  |
|                    | 58 30 30 30 31 2E 4B 37 00        | X, 0, 0, 0, 1, ".", K, 7 et #00 de fin d'entête                                                                                        |  |  |  |  |  |  |  |
|                    | esc puis w entete.k7              | pour enregistrer votre travail                                                                                                    |  |  |  |  |  |  |  |
|                    | q                                 | et enfin quittez, un dir entete.k7 doit vous indiquer 22 octets.                                                                       |  |  |  |  |  |  |  |
| GOLT LODT          |                                   |                                                                                                    |  |  |  |  |  |  |  |

<u>COLLAGE DE L'ENTÊTE + IMAGE</u> : sous DOS tapez **copy /b entete.k7 + essai.tif tif.k7** puis sous Euphoric tapez CLOAD"TIF.K7" pour récupérer votre chef d'oeuvre puis SAVE"TIF.K7", A#2000, E#376F Vous devez obtenir un fichier de 25 secteurs. Il ne reste plus qu'à convertir.

3) CONVERTIR LE FICHIER EN IMAGE HIRES : Pour ce faire, voici une petite moulinette en BASIC :

| 100 ' SAVEU"PC2HIRES.BAS"     | 150 KEY OFF                        | 200 DOKE K,DEEK(#5001):K=K+2 |
|-------------------------------|------------------------------------|------------------------------|
| 110 HIRES:HIMEM#1FFF:K=#A000  | 160 FOR I=#2000 TO #376F STEP 3170 | 210 DOKE K,DEEK(#5003):K=K+2 |
| 120 LOAD"PC2HIRES.BIN"        | DOKE#4001,DEEK(I)                  | 220 NEXT                     |
| 130 INPUT"Nom du fichier";F\$ | 180 POKE#4003,PEEK(I+2)            | 230 ESAVE"NOUVEAU.HRS"       |
| 140 LOAD F\$                  | 190 CALL#6000                      | 240 KEY SET:GETA\$:TEXT:END  |

Ce programme fait appel a la routine en langage machine PC2HIRES.BIN que voici et que je vous laisse taper selon votre choix (moniteur, assembleur, chargeur basic ou DOKEs). N'oubliez pas un SAVE"PC2HIRES.BIN".A#6000.E#6049.

| ,  | 4                                                                                                    |                                                                                                    |                                                                                                    |                                                                                                    | - <b>F</b>                                                                                                    |                                                                                                    |                                                                                                    | -                                                                                                    |                                                                                                    |                                                                                                    | ,                                                                                                    |                                                                                                    |                                                                                                    |                                                                                                    |                                                                                                    |                                                                                                    |                                                                                                    |
|----|----------------------------------------------------------------------------------------------------|----------------------------------------------------------------------------------------------------|----------------------------------------------------------------------------------------------------|----------------------------------------------------------------------------------------------------|----------------------------------------------------------------------------------------------------|----------------------------------------------------------------------------------------------------|----------------------------------------------------------------------------------------------------|----------------------------------------------------------------------------------------------------|----------------------------------------------------------------------------------------------------|----------------------------------------------------------------------------------------------------|----------------------------------------------------------------------------------------------------|----------------------------------------------------------------------------------------------------|----------------------------------------------------------------------------------------------------|----------------------------------------------------------------------------------------------------|----------------------------------------------------------------------------------------------------|----------------------------------------------------------------------------------------------------|----------------------------------------------------------------------------------------------------|
| Α9 | 01                                                                                                    |                                                                                                    | LDA                                                                                                    | #\$01                                                                                                    | 6019                                                                                                    | 2E                                                                                                    | 02                                                                                                    | 50                                                                                                    | ROL                                                                                                    | \$5002                                                                                                    |                                                                                                    | 6032                                                                                                    | D0                                                                                                    | F9                                                                                                    |                                                                                                    | BNE                                                                                                    | \$602D                                                                                                    |
| A0 | 04                                                                                                    |                                                                                                    | LDY                                                                                                    | #\$04                                                                                                    | 601C                                                                                                    | 88                                                                                                    |                                                                                                    |                                                                                                    | DEY                                                                                                    |                                                                                                    |                                                                                                    | 6034                                                                                                    | AD                                                                                                    | 03                                                                                                    | 40                                                                                                    | LDA                                                                                                    | \$4003                                                                                                    |
| 99 | 00                                                                                                    | 50                                                                                                    | STA                                                                                                    | \$5000 <b>,</b> Y                                                                                                    | 601D                                                                                                    | D0                                                                                                    | F9                                                                                                    |                                                                                                    | BNE                                                                                                    | \$6018                                                                                                    |                                                                                                    | 6037                                                                                                    | A0                                                                                                    | 02                                                                                                    |                                                                                                    | LDY                                                                                                    | #\$02                                                                                                    |
| 88 |                                                                                                    |                                                                                                    | DEY                                                                                                    |                                                                                                    | 601F                                                                                                    | AD                                                                                                    | 02                                                                                                    | 40                                                                                                    | LDA                                                                                                    | \$4002                                                                                                    |                                                                                                    | 6039                                                                                                    | 0A                                                                                                    |                                                                                                    |                                                                                                    | ASL                                                                                                    |                                                                                                    |
| D0 | FA                                                                                                    |                                                                                                    | BNE                                                                                                    | \$6004                                                                                                    | 6022                                                                                                    | A0                                                                                                    | 04                                                                                                    |                                                                                                    | LDY                                                                                                    | #\$04                                                                                                    |                                                                                                    | 603A                                                                                                    | 2E                                                                                                    | 03                                                                                                    | 50                                                                                                    | ROL                                                                                                    | \$5003                                                                                                    |
| AD | 01                                                                                                    | 40                                                                                                    | LDA                                                                                                    | \$4001                                                                                                    | 6024                                                                                                    | 0A                                                                                                    |                                                                                                    |                                                                                                    | ASL                                                                                                    |                                                                                                    |                                                                                                    | 603D                                                                                                    | 88                                                                                                    |                                                                                                    |                                                                                                    | DEY                                                                                                    |                                                                                                    |
| AO | 06                                                                                                    |                                                                                                    | LDY                                                                                                    | #\$06                                                                                                    | 6025                                                                                                    | 2E                                                                                                    | 02                                                                                                    | 50                                                                                                    | ROL                                                                                                    | \$5002                                                                                                    |                                                                                                    | 603E                                                                                                    | DO                                                                                                    | F9                                                                                                    |                                                                                                    | BNE                                                                                                    | \$6039                                                                                                    |
| 0A |                                                                                                    |                                                                                                    | ASL                                                                                                    |                                                                                                    | 6028                                                                                                    | 88                                                                                                    |                                                                                                    |                                                                                                    | DEY                                                                                                    |                                                                                                    |                                                                                                    | 6040                                                                                                    | AO                                                                                                    | 06                                                                                                    |                                                                                                    | LDY                                                                                                    | #\$06                                                                                                    |
| 2E | 01                                                                                                    | 50                                                                                                    | ROL                                                                                                    | \$5001                                                                                                    | 6029                                                                                                    | D0                                                                                                    | F9                                                                                                    |                                                                                                    | BNE                                                                                                    | \$6024                                                                                                    |                                                                                                    | 6042                                                                                                    | 0A                                                                                                    |                                                                                                    |                                                                                                    | ASL                                                                                                    |                                                                                                    |
| 88 |                                                                                                    |                                                                                                    | DEY                                                                                                    |                                                                                                    | 602B                                                                                                    | AO                                                                                                    | 04                                                                                                    |                                                                                                    | LDY                                                                                                    | #\$04                                                                                                    |                                                                                                    | 6043                                                                                                    | 2E                                                                                                    | 04                                                                                                    | 50                                                                                                    | ROL                                                                                                    | \$5004                                                                                                    |
| D0 | F9                                                                                                    |                                                                                                    | BNE                                                                                                    | \$600F                                                                                                    | 602D                                                                                                    | 0A                                                                                                    |                                                                                                    |                                                                                                    | ASL                                                                                                    |                                                                                                    |                                                                                                    | 6046                                                                                                    | 88                                                                                                    |                                                                                                    |                                                                                                    | DEY                                                                                                    |                                                                                                    |
| A0 | 02                                                                                                    |                                                                                                    | LDY                                                                                                    | #\$02                                                                                                    | 602E                                                                                                    | 2E                                                                                                    | 03                                                                                                    | 50                                                                                                    | ROL                                                                                                    | \$5003                                                                                                    |                                                                                                    | 6047                                                                                                    | D0                                                                                                    | F9                                                                                                    |                                                                                                    | BNE                                                                                                    | \$6042                                                                                                    |
| 0A |                                                                                                    |                                                                                                    | ASL                                                                                                    |                                                                                                    | 6031                                                                                                    | 88                                                                                                    |                                                                                                    |                                                                                                    | DEY                                                                                                    |                                                                                                    |                                                                                                    | 6049                                                                                                    | 60                                                                                                    |                                                                                                    |                                                                                                    | RTS                                                                                                    |                                                                                                    |
|    | <ul> <li>A9</li> <li>A0</li> <li>99</li> <li>88</li> <li>D0</li> <li>AD</li> <li>A0</li> <li>OA</li> <li>2E</li> <li>88</li> <li>D0</li> <li>A0</li> <li>OA</li> <li>2E</li> <li>88</li> <li>D0</li> <li>A0</li> <li>OA</li> </ul> | A9 01<br>A0 04<br>99 00<br>88<br>D0 FA<br>AD 01<br>A0 06<br>0A<br>2E 01<br>88<br>D0 F9<br>A0 02<br>0A | A9 01<br>A0 04<br>99 00 50<br>88<br>D0 FA<br>AD 01 40<br>A0 06<br>0A<br>2E 01 50<br>88<br>D0 F9<br>A0 02<br>0A | A9       01       LDA         A0       04       LDY         99       00       50       STA         88       DEY         D0       FA       BNE         AD       01       40       LDA         A0       06       LDY         0A       ASL         2E       01       50       ROL         88       DEY         0A       ASL         2E       01       50       ROL         88       DEY         D0       F9       BNE         A0       02       LDY         0A       ASL | A9       01       LDA #\$01         A0       04       LDY #\$04         99       00       50       STA \$5000,Y         88       DEY         D0       FA       BNE \$6004         AD       01       40       LDA \$4001         A0       06       LDY #\$06         0A       ASL         2E       01       50       ROL \$5001         88       DEY         D0       F9       BNE \$600F         A0       02       LDY #\$02         0A       ASL | A9       01       LDA #\$01       6019         A0       04       LDY #\$04       601C         99       00       50       STA \$5000,Y       601D         88       DEY       601F         D0       FA       BNE \$6004       6022         AD       01       40       LDA \$4001       6024         A0       06       LDY #\$06       6025         0A       ASL       6028         2E       01       50       ROL \$5001       6029         88       DEY       602B         D0       F9       BNE \$600F       602D         A0       02       LDY #\$02       602E         0A       ASL       6031 | A9       01       LDA #\$01       6019       2E         A0       04       LDY #\$04       601C       88         99       00       50       STA \$5000,Y       601D       D0         88       DEY       601F       AD         D0       FA       BNE \$6004       6022       A0         AD       01       40       LDA \$4001       6024       OA         A0       06       LDY #\$06       6025       2E         OA       ASL       6028       88         2E       01       50       ROL \$5001       6029       D0         88       DEY       602B       A0         D0       F9       BNE \$600F       602D       OA         A0       02       LDY #\$02       602E       2E         OA       ASL       6031       88 | A9       01       LDA #\$01       6019       2E       02         A0       04       LDY #\$04       601C       88         99       00       50       STA \$5000,Y       601D       D0       F9         88       DEY       601F       AD       02         D0       FA       BNE \$6004       6022       AO       04         AD       01       40       LDA \$4001       6024       0A         A0       06       LDY #\$06       6025       2E       02         0A       ASL       6028       88       88         2E       01       50       ROL \$5001       6029       D0       F9         88       DEY       602B       AO       04         D0       F9       BNE \$600F       602D       0A         A0       02       LDY #\$02       602E       2E       03         0A       ASL       6031       88 | A9       01       LDA #\$01       6019       2E       02       50         A0       04       LDY #\$04       601C       88         99       00       50       STA \$5000,Y       601D       D0       F9         88       DEY       601F       AD       02       40         D0       FA       BNE \$6004       6022       AO       04         AD       01       40       LDA \$4001       6024       0A         A0       06       LDY #\$06       6025       2E       02       50         0A       ASL       6028       88       22       01       50       ROL \$5001       6029       D0       F9         88       DEY       602B       AO       04       AO       AO       AO       AO         0A       ASL       6028       88       22       01       50       ROL \$5001       6029       D0       F9         88       DEY       602B       AO       04       AO       AO       AO       AO         00       F9       BNE \$600F       602D       0A       AO       AO       ASL       6031       88       50 <td>A9 01       LDA #\$01       6019       2E 02 50       ROL         A0 04       LDY #\$04       601C       88       DEY         99 00 50       STA \$5000,Y       601D       D0 F9       BNE         88       DEY       601F       AD 02       40       LDA         D0 FA       BNE \$6004       6022       AO 04       LDY         AD 01 40       LDA \$4001       6024       OA       ASL         A0 06       LDY #\$06       6025       2E 02       50       ROL         QA       ASL       6028       88       DEY         2E 01 50       ROL \$5001       6029       D0       F9       BNE         88       DEY       602B       AO 04       LDY         D0 F9       BNE \$600F       602D       OA       ASL         A0 02       LDY #\$02       602E       2E 03       50       ROL         A0 02       LDY #\$02       602E       2E 03       50       ROL         A0 02       LDY #\$02       602E       2E 03       50       ROL         A0 02       LDY #\$02       602E       2E 03       50       ROL   </td> <td>A9 01       LDA #\$01       6019       2E 02 50       ROL \$5002         A0 04       LDY #\$04       601C       88       DEY         99 00 50       STA \$5000,Y       601D       D0 F9       BNE \$6018         88       DEY       601F       AD 02       40       LDA \$4002         D0 FA       BNE \$6004       6022       A0 04       LDY #\$04         AD 01 40       LDA \$4001       6024       0A       ASL         A0 06       LDY #\$06       6025       2E 02       50       ROL \$5002         0A       ASL       6028       88       DEY         2E 01 50       ROL \$5001       6029       D0       F9       BNE \$6024         88       DEY       602B       A0       04       LDY #\$04         D0 F9       BNE \$600F       6020       DA       ASL         A0 02       LDY #\$02       602E       2E 03       50       ROL \$5003         0A       ASL       6031       88       DEY</td> <td>A9 01       LDA #\$01       6019       2E 02 50       ROL \$5002         A0 04       LDY #\$04       601C       88       DEY         99 00 50       STA \$5000,Y       601D       D0 F9       BNE \$6018         88       DEY       601F       AD 02       40       LDA \$4002         D0 FA       BNE \$6004       6022       A0 04       LDY #\$04         AD 01 40       LDA \$4001       6024       0A       ASL         A0 06       LDY #\$06       6025       2E 02 50       ROL \$5002         OA       ASL       6028       88       DEY         2E 01 50       ROL \$5001       6029       D0 F9       BNE \$6024         88       DEY       602B       A0 04       LDY #\$04         D0 F9       BNE \$600F       6020       DA       ASL         A0 02       LDY #\$02       602E       2E 03 50       ROL \$5003         OA       ASL       6031       88       DEY</td> <td>A9 01       LDA #\$01       6019       2E 02 50       ROL \$5002       6032         A0 04       LDY #\$04       601C       88       DEY       6034         99 00 50       STA \$5000,Y       601D       D0 F9       BNE \$6018       6037         88       DEY       601F       AD 02 40       LDA \$4002       6039         D0 FA       BNE \$6004       6022       A0 04       LDY #\$04       603A         AD 01 40       LDA \$4001       6024       OA       ASL       603D         A0 06       LDY #\$06       6025       2E 02 50       ROL \$5002       603E         OA       ASL       6028       88       DEY       6040         2E 01 50       ROL \$5001       6029       D0 F9       BNE \$6024       6042         88       DEY       602B       A0 04       LDY #\$04       6043         00 F9       BNE \$600F       602D       0A       ASL       6046         A0 02       LDY #\$02       602E       2E 03 50       ROL \$5003       6047         0A       ASL       6031       88       DEY       6049</td> <td>A9 01       LDA #\$01       6019       2E       02       50       ROL \$5002       6032       D0         A0 04       LDY #\$04       601C       88       DEY       6034       AD         99 00 50       STA \$5000,Y       601D       D0       F9       BNE \$6018       6037       AO         88       DEY       601F       AD       02       40       LDA \$4002       6039       OA         D0       FA       BNE \$6004       6022       AO       04       LDY #\$04       603A       2E         AD 01 40       LDA \$4001       6024       OA       ASL       603D       88         A0       06       LDY #\$06       6025       2E       02       50       ROL \$5002       603E       D0         OA       ASL       6028       88       DEY       6040       AO         2E       01 50       ROL \$5001       6029       D0       F9       BNE \$6024       6042       OA         8       DEY       602B       AO       04       LDY #\$04       6043       2E         D0       F9       BNE \$600F       602D       OA       ASL       6046       88</td> <td>A9       01       LDA #\$01       6019       2E       02       50       ROL \$5002       6032       D0       F9         A0       04       LDY #\$04       601C       88       DEY       6034       AD       03         99       00       50       STA \$5000,Y       601D       D0       F9       BNE \$6018       6037       AO       02         88       DEY       601F       AD       02       40       LDA \$4002       6039       0A         D0       FA       BNE \$6004       6022       AO       04       LDY #\$04       603A       2E       03         AD       01       40       LDA \$4001       6024       0A       ASL       603D       88         AO       06       LDY #\$06       6025       2E       02       50       ROL \$5002       603E       DO       F9         0A       ASL       6028       88       DEY       6040       AO       06         2E       01       50       ROL \$5001       6029       DO       F9       BNE \$6024       6042       0A         8       DEY       602B       AO       04       LDY #\$04       6043</td> <td>A9 01       LDA #\$01       6019       2E       02       50       ROL \$5002       6032       D0       F9         A0 04       LDY #\$04       601C       88       DEY       6034       AD       03       40         99       00 50       STA \$5000,Y       601D       D0       F9       BNE \$6018       6037       AO       02         88       DEY       601F       AD       02       40       LDA \$4002       6039       0A         D0       FA       BNE \$6004       6022       AO       04       LDY #\$04       603A       2E       03       50         AD       01 40       LDA \$4001       6024       OA       ASL       603D       88         AO       06       LDY #\$06       6025       2E       02       50       ROL \$5002       603E       D0       F9         OA       ASL       6028       88       DEY       6040       AO       06         2E       01 50       ROL \$5001       6029       D0       F9       BNE \$6024       6042       OA         8       DEY       602B       AO       04       LDY #\$04       6043       2E       04       &lt;</td> <td>A9 01       LDA #\$01       6019       2E       02       50       ROL \$5002       6032       D0       F9       BNE         A0 04       LDY #\$04       601C       88       DEY       6034       AD       03       40       LDA         99       00 50       STA \$5000,Y       601D       D0       F9       BNE \$6018       6037       AO       02       LDY         88       DEY       601F       AD       02       40       LDA \$4002       6039       OA       ASL         D0       FA       BNE \$6004       6022       AO       04       LDY #\$04       603A       2E       03       50       ROL         AD       01       40       LDA \$4001       6024       OA       ASL       603D       88       DEY         AO       06       LDY #\$06       6025       2E       02       50       ROL \$5002       603E       DO       F9       BNE         AO       06       LDY #\$06       6025       2E       02       50       ROL \$5002       603E       DO       F9       BNE         0A       ASL       6028       88       DEY       6040       AO       06</td> | A9 01       LDA #\$01       6019       2E 02 50       ROL         A0 04       LDY #\$04       601C       88       DEY         99 00 50       STA \$5000,Y       601D       D0 F9       BNE         88       DEY       601F       AD 02       40       LDA         D0 FA       BNE \$6004       6022       AO 04       LDY         AD 01 40       LDA \$4001       6024       OA       ASL         A0 06       LDY #\$06       6025       2E 02       50       ROL         QA       ASL       6028       88       DEY         2E 01 50       ROL \$5001       6029       D0       F9       BNE         88       DEY       602B       AO 04       LDY         D0 F9       BNE \$600F       602D       OA       ASL         A0 02       LDY #\$02       602E       2E 03       50       ROL         A0 02       LDY #\$02       602E       2E 03       50       ROL         A0 02       LDY #\$02       602E       2E 03       50       ROL         A0 02       LDY #\$02       602E       2E 03       50       ROL | A9 01       LDA #\$01       6019       2E 02 50       ROL \$5002         A0 04       LDY #\$04       601C       88       DEY         99 00 50       STA \$5000,Y       601D       D0 F9       BNE \$6018         88       DEY       601F       AD 02       40       LDA \$4002         D0 FA       BNE \$6004       6022       A0 04       LDY #\$04         AD 01 40       LDA \$4001       6024       0A       ASL         A0 06       LDY #\$06       6025       2E 02       50       ROL \$5002         0A       ASL       6028       88       DEY         2E 01 50       ROL \$5001       6029       D0       F9       BNE \$6024         88       DEY       602B       A0       04       LDY #\$04         D0 F9       BNE \$600F       6020       DA       ASL         A0 02       LDY #\$02       602E       2E 03       50       ROL \$5003         0A       ASL       6031       88       DEY | A9 01       LDA #\$01       6019       2E 02 50       ROL \$5002         A0 04       LDY #\$04       601C       88       DEY         99 00 50       STA \$5000,Y       601D       D0 F9       BNE \$6018         88       DEY       601F       AD 02       40       LDA \$4002         D0 FA       BNE \$6004       6022       A0 04       LDY #\$04         AD 01 40       LDA \$4001       6024       0A       ASL         A0 06       LDY #\$06       6025       2E 02 50       ROL \$5002         OA       ASL       6028       88       DEY         2E 01 50       ROL \$5001       6029       D0 F9       BNE \$6024         88       DEY       602B       A0 04       LDY #\$04         D0 F9       BNE \$600F       6020       DA       ASL         A0 02       LDY #\$02       602E       2E 03 50       ROL \$5003         OA       ASL       6031       88       DEY | A9 01       LDA #\$01       6019       2E 02 50       ROL \$5002       6032         A0 04       LDY #\$04       601C       88       DEY       6034         99 00 50       STA \$5000,Y       601D       D0 F9       BNE \$6018       6037         88       DEY       601F       AD 02 40       LDA \$4002       6039         D0 FA       BNE \$6004       6022       A0 04       LDY #\$04       603A         AD 01 40       LDA \$4001       6024       OA       ASL       603D         A0 06       LDY #\$06       6025       2E 02 50       ROL \$5002       603E         OA       ASL       6028       88       DEY       6040         2E 01 50       ROL \$5001       6029       D0 F9       BNE \$6024       6042         88       DEY       602B       A0 04       LDY #\$04       6043         00 F9       BNE \$600F       602D       0A       ASL       6046         A0 02       LDY #\$02       602E       2E 03 50       ROL \$5003       6047         0A       ASL       6031       88       DEY       6049 | A9 01       LDA #\$01       6019       2E       02       50       ROL \$5002       6032       D0         A0 04       LDY #\$04       601C       88       DEY       6034       AD         99 00 50       STA \$5000,Y       601D       D0       F9       BNE \$6018       6037       AO         88       DEY       601F       AD       02       40       LDA \$4002       6039       OA         D0       FA       BNE \$6004       6022       AO       04       LDY #\$04       603A       2E         AD 01 40       LDA \$4001       6024       OA       ASL       603D       88         A0       06       LDY #\$06       6025       2E       02       50       ROL \$5002       603E       D0         OA       ASL       6028       88       DEY       6040       AO         2E       01 50       ROL \$5001       6029       D0       F9       BNE \$6024       6042       OA         8       DEY       602B       AO       04       LDY #\$04       6043       2E         D0       F9       BNE \$600F       602D       OA       ASL       6046       88 | A9       01       LDA #\$01       6019       2E       02       50       ROL \$5002       6032       D0       F9         A0       04       LDY #\$04       601C       88       DEY       6034       AD       03         99       00       50       STA \$5000,Y       601D       D0       F9       BNE \$6018       6037       AO       02         88       DEY       601F       AD       02       40       LDA \$4002       6039       0A         D0       FA       BNE \$6004       6022       AO       04       LDY #\$04       603A       2E       03         AD       01       40       LDA \$4001       6024       0A       ASL       603D       88         AO       06       LDY #\$06       6025       2E       02       50       ROL \$5002       603E       DO       F9         0A       ASL       6028       88       DEY       6040       AO       06         2E       01       50       ROL \$5001       6029       DO       F9       BNE \$6024       6042       0A         8       DEY       602B       AO       04       LDY #\$04       6043 | A9 01       LDA #\$01       6019       2E       02       50       ROL \$5002       6032       D0       F9         A0 04       LDY #\$04       601C       88       DEY       6034       AD       03       40         99       00 50       STA \$5000,Y       601D       D0       F9       BNE \$6018       6037       AO       02         88       DEY       601F       AD       02       40       LDA \$4002       6039       0A         D0       FA       BNE \$6004       6022       AO       04       LDY #\$04       603A       2E       03       50         AD       01 40       LDA \$4001       6024       OA       ASL       603D       88         AO       06       LDY #\$06       6025       2E       02       50       ROL \$5002       603E       D0       F9         OA       ASL       6028       88       DEY       6040       AO       06         2E       01 50       ROL \$5001       6029       D0       F9       BNE \$6024       6042       OA         8       DEY       602B       AO       04       LDY #\$04       6043       2E       04       < | A9 01       LDA #\$01       6019       2E       02       50       ROL \$5002       6032       D0       F9       BNE         A0 04       LDY #\$04       601C       88       DEY       6034       AD       03       40       LDA         99       00 50       STA \$5000,Y       601D       D0       F9       BNE \$6018       6037       AO       02       LDY         88       DEY       601F       AD       02       40       LDA \$4002       6039       OA       ASL         D0       FA       BNE \$6004       6022       AO       04       LDY #\$04       603A       2E       03       50       ROL         AD       01       40       LDA \$4001       6024       OA       ASL       603D       88       DEY         AO       06       LDY #\$06       6025       2E       02       50       ROL \$5002       603E       DO       F9       BNE         AO       06       LDY #\$06       6025       2E       02       50       ROL \$5002       603E       DO       F9       BNE         0A       ASL       6028       88       DEY       6040       AO       06 |

Le principe en est bien simple : Le programme BASIC lit 3 octets du fichier PC et les copie de #4001 à #4003. La routine langage machine voit ces 3 octets comme une ligne de 24 bits. Elle "lit" les 6 premiers bits et les copie en #5001, les 6 suivants en #5002, encore 6 autres en #5003 et enfin les 6 derniers en #5004. Le programme BASIC récupère alors les 4 nouveaux octets et les copie directement dans l'écran HIRES.

**Faites RUN** puis indiquez le nom du fichier à convertir et sous vos yeux ébahis (du moins j'espère !), l'écran HIRES se remplira très rapidement avec l'image que vous convoitiez et qui sera sauvée sous le nom NOUVEAU.HRS. N'oubliez pas de la renommer !

## \*\*\* CONCOURS : tous les participants seront les gagnants !

Vous pouvez concourir dans une ou plusieurs des 3 catégories suivantes : image du monde PC que vous jugez intéressante, image de votre création et enfin autoportrait (il faut un scanner). Envoyez moi une disquette au format Sédoric ou PC avec fichier DSK d'Euphoric. Fin juin, votre disquette vous sera retournée avec vos fichiers plus tous les fichiers des autres participants. P.S. Evitez de m'envoyer des images existant déjà dans le monde Oric ! André Chéramy, 54 rue de Sours, 28000 CHARTRES